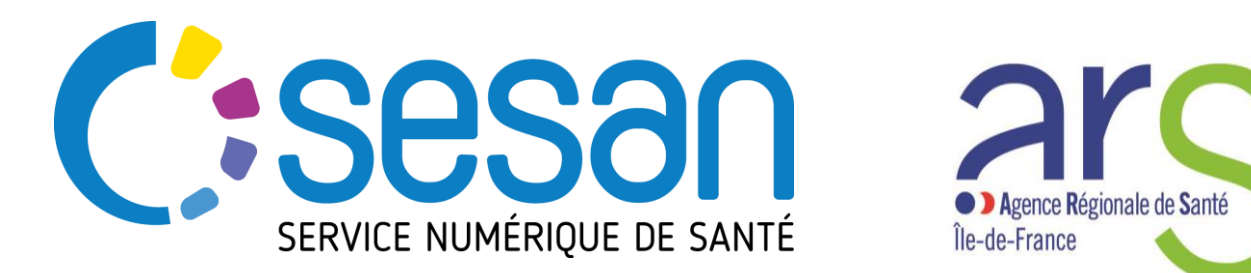

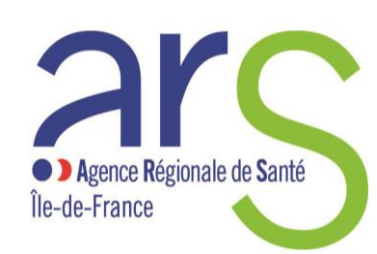

PARTENAIRE DIGITAL AU SERVICE DE LA SANTE DES FRANCILIENS

# FIGÉRIA

# **Documentation de prise en main**

# **Utilisateurs Filière Gériatrique**

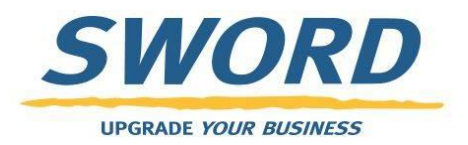

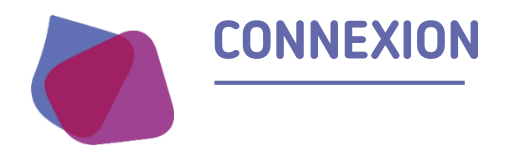

## Accès via le lien suivant : <u>https://filgeria.fr</u>

lidentifiant 🖉

Et le mot de passe

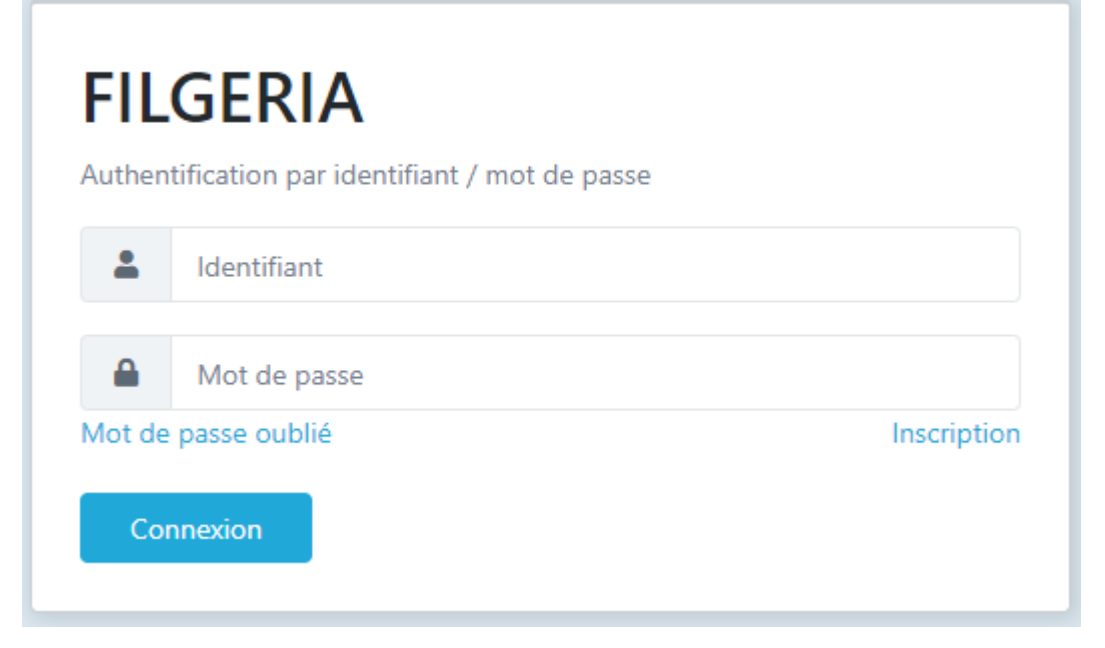

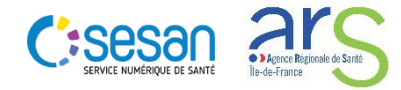

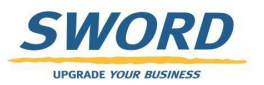

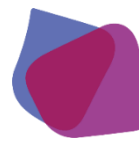

#### **ECRAN D'ACCUEIL : LISTE DE PATIENTS**

- Une fois connecté, l'utilisateur peut accéder à la liste des patients sur lesquels il est habilité.
- Les fonctions de recherches permettent de filtrer les résultats (ex : département ou nom du centre)
  - Pour rechercher un centre taper dans le champ de recherche un mot contenu dans le nom du centre ou son code postal. La liste des centres s'affine dynamiquement en fonction des critères renseignés
- Les colonnes proposent des flèches pour trier les résultats par simple clic
- Cet écran permet d'accéder au dossier du patient
  - clic sur son nom

|     |                                     | ou d'e                    | en créer un🖴    |                  |                   |                      |                     |          |            |                 |                  |                  |
|-----|-------------------------------------|---------------------------|-----------------|------------------|-------------------|----------------------|---------------------|----------|------------|-----------------|------------------|------------------|
| C   | Seson<br>Service numérique de santé | Sesan - Prod v1.01        |                 |                  |                   |                      |                     |          |            |                 | TRICAUD Rémi 💽   | _                |
| 9 🔰 | Liste des patients                  |                           |                 |                  |                   |                      |                     |          |            |                 |                  |                  |
| Ż   | 2 Recherche                         | e <sup>r</sup> un patient |                 |                  |                   |                      |                     |          |            |                 |                  |                  |
| άΰ  |                                     | Nom : Nom du p            | patient         | Prénom :         | Prénom du patient | Date de naissance :  | 🗎 JJ/MM/AAAA        |          | Sexe :     | ● H ● F ⊗       |                  | recherche        |
|     | Th                                  | n natiques :              | ~               | Centres :        | •                 | Code Postal Centre : |                     |          | Archivés : | Non             |                  |                  |
|     |                                     | Tâches : Non              |                 |                  |                   |                      |                     |          |            | Recherche       | r les patients 🛞 |                  |
|     | Nom It                              | Date de naissance         | 11 Centres      | ↓↑ Code Postal C | Centre 🕴 Sexe     | ↓↑ Thématiques ↓     | Date de mise à jour | ✓ Tâches | ↓↑ Statuts | ↓↑ Prochain RDV | ↓† Actions ↓†    | fonctions de tri |
|     | PMM TEST                            | 01/02/1982                | EHPAD LE MANOIR | 91130            | ರ                 | EHPAD                | 04/04/2020 17:18    |          |            |                 | <b>-</b>         |                  |
|     | 1 élément                           |                           |                 |                  |                   |                      |                     |          |            |                 |                  |                  |
|     | <b>L</b> + Créer un no              | ouveau patient            |                 |                  |                   |                      |                     |          |            |                 |                  | création patient |
|     |                                     |                           |                 |                  |                   |                      |                     |          |            |                 |                  |                  |

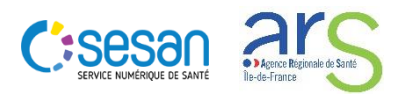

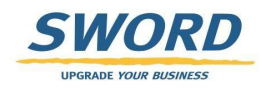

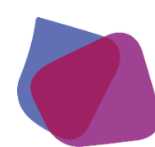

## **CRÉATION D'UN PATIENT**

- l'utilisateur peut créer un patient dans l'application
- Les étoiles rouges indiquent les champs à remplir obligatoirement

| Création d'un patient  Création d'un patient  Informations  Titre Sélectionner  Nom de naissance Nom d'usage Nom d'usage Nom d'usage  Prénom (1er uniquement)  Date de naissance Sélectionner  Sélectionner  Centre du patient Sélectionner  Pays de naissance Commune de naissance | <ul> <li>Téléphones du patient</li> <li>Les téléphones sont éditables une fois le patient cré</li> <li>Adresses du patient</li> <li>Les adresses sont éditables une fois le patient créé.</li> </ul> | réé.                                                                    |  |
|----------------------------------------------------------------------------------------------------|----------------------------------------------------------------------------------------------------|-------------------------------------------------------------------------|--|
| Informations  Titre Sélectionner  Nom de naissance Nom d'usage Nom d'usage  Prénom (1er uniquement)  Date de naissance Sélectionner  Sélectionner  Sélectionner  Naissance Pays de naissance Commune de naissance                                                                   | Téléphones du patient<br>Les téléphones sont éditables une fois le patient cré<br>Adresses du patient<br>Les adresses sont éditables une fois le patient créé.                                       | réé.                                                                    |  |
| Titre Sélectionner   * Nom de naissance   * Nom d'usage   * Nom d'usage   * Prénom (1er uniquement)   * Date de naissance   * Date de naissance   * Sexe   Sélectionner   * Centre du patient   Email     Finalissance     Pays de naissance   Commune de naissance                 | Les téléphones sont éditables une fois le patient cré<br>Adresses du patient<br>Les adresses sont éditables une fois le patient créé.                                                                |                                                                         |  |
| * Nom de naissance  * Nom d'usage  * Prénom (1er uniquement)  * Date de naissance  * Sexe Sélectionner  * Centre du patient Email  Maissance Pays de naissance Commune de naissance                                                                                                 | Les adresses sont éditables une fois le patient créé.                                                                                                    |                                                                         |  |
| * Nom d'usage  * Prénom (1er uniquement)  * Date de naissance  * Sexe Sélectionner  * Centre du patient Email  Maissance Pays de naissance Commune de naissance                                                                                                    |                                                                                                    | manoir                                                                  |  |
| Prénom (1er uniquement)     Date de naissance     Sélectionner     Sélectionner     Centre du patient     Email      Maissance     Pays de naissance     Commune de naissance                                                                                                    |                                                                                                    | manoir                                                                  |  |
| * Date de naissance  * Sexe Sélectionner  * Centre du patient Sélectionner un centre  Email  Maissance  Pays de naissance  Commune de naissance                                                                                                    |                                                                                                    |                                                                         |  |
| * Sexe Sélectionner  * Centre du patient Email Naissance Pays de naissance Commune de naissance                                                                                                    |                                                                                                    | manoir                                                                  |  |
| * Sexe Sélectionner •  * Centre du patient Sélectionner un centre • Email  Pays de naissance Commune de naissance                                                                                                    | * Centre du patient                                                                                                    |                                                                         |  |
| * Centre du patient Email  Naissance Pays de naissance Commune de naissance                                                                                                    | Email                                                                                                    | EHPAD LE FORT MANOIR - 78320                                            |  |
| Email  Pays de naissance  Commune de naissance                                                                                                    |                                                                                                    | EHPAD LE MANOIR - 91130                                                 |  |
| Email  Naissance  Pays de naissance  Commune de naissance                                                                                                    | Paus de baissance                                                                                                    | EHPAD LE MANOIR - 91230                                                 |  |
| Pays de naissance Commune de naissance                                                                                                    | ommune de naissance                                                                                                    | EHPAD LE MANOIR DE CHELLES - 77500<br>EHPAD RESIDENCE DU MANOIR - 95710 |  |
| Pays de naissance Commune de naissance                                                                                                    | L                                                                                                    |                                                                         |  |
| Commune de naissance                                                                                                    |                                                                                                    |                                                                         |  |
|                                                                                                    |                                                                                                    |                                                                         |  |
| Validation                                                                                                    |                                                                                                    |                                                                         |  |
| J'atteste que le patient est<br>consentant à la création de<br>ce dossier                                                                                                    |                                                                                                    |                                                                         |  |
|                                                                                                    |                                                                                                    |                                                                         |  |
|                                                                                                    |                                                                                                    |                                                                         |  |

UPGRADE YOUR BUSINESS

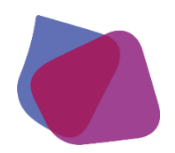

#### LE DOSSIER DE COORDINATION DU PATIENT

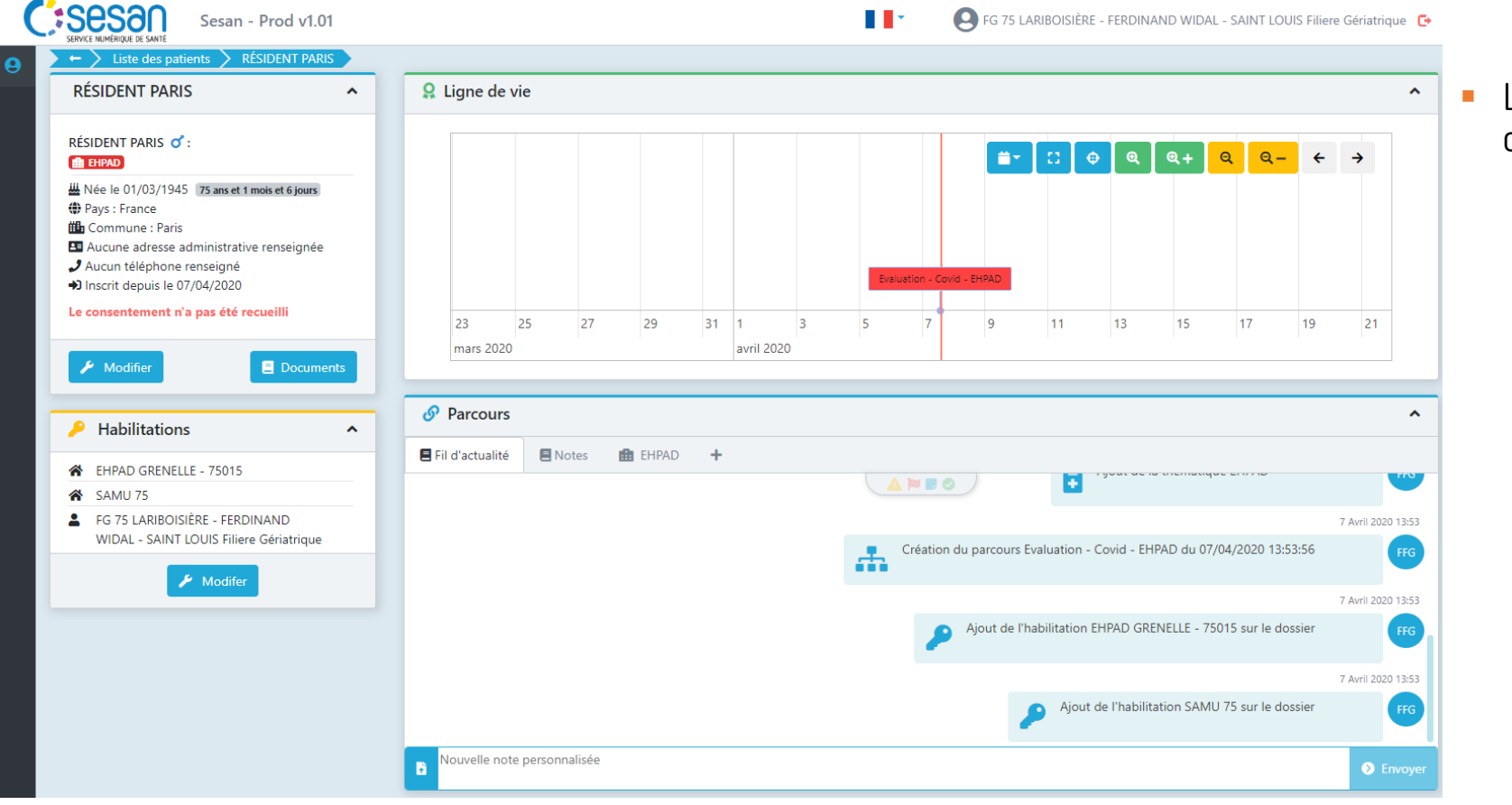

- L'accès au dossier de coordination permet
  - Accès aux informations administratives
  - Aux personnes / structures habilitées sur ce dossier
  - Aux notes / documents
  - formulaires partagés

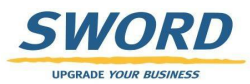

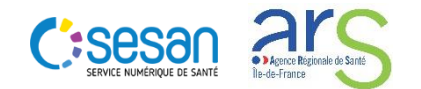

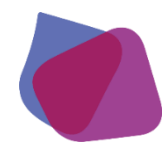

## HABILITATION SUR LE DOSSIER PATIENT (1/2)

### Règles d'accès aux dossiers

|                                                                                                    |     |            |       |      |       |         |      |         |                |                              |                                                                            |                                         |                             |                                               | _             |                                              | _                                   |
|----------------------------------------------------------------------------------------------------|-----|------------|-------|------|-------|---------|------|---------|----------------|------------------------------|----------------------------------------------------------------------------|-----------------------------------------|-----------------------------|-----------------------------------------------|---------------|----------------------------------------------|-------------------------------------|
| RÉSIDENT PARIS                                                                                                    | ^ 8 | Ligne de v | /ie   |      |       |         |      |         |                |                              |                                                                            |                                         |                             |                                               |               |                                              |                                     |
| RÉSIDENT PARIS 🝼 :<br>🏥 EHPAD                                                                                                    |     |            |       |      |       |         |      |         |                | i ۲                          | C1 (\$                                                                     | Q                                       | @+ e                        | २ <mark>९</mark> –                            | ÷             | →                                            | ]                                   |
| He le 01/03/1945 75 ans et 1 mois et 6 jours     Pays : France     Commune : Paris                                                                               |     |            |       |      |       |         |      |         |                |                              |                                                                            |                                         |                             |                                               |               |                                              |                                     |
| <ul> <li>Aucune adresse administrative renseignée</li> <li>Aucun téléphone renseigné</li> <li>Inscrit depuis le 07/04/2020</li> </ul>                            |     |            |       |      |       |         |      | Evaluat | on - Covid - I | EHPAD                        |                                                                            |                                         |                             |                                               |               |                                              |                                     |
| Le consentement n'a pas été recueilli                                                                                                    |     | 23         | 25    | 27   | 29    | 31 1    | 3    | 5       | 7              | 9                            | 11                                                                         | 13                                      | 15                          | 17                                            | 19            | 21                                           | -                                   |
| ✗ Modifier                                                                                                    |     | mars 2020  |       |      |       | avril 2 | .020 |         |                |                              |                                                                            |                                         |                             |                                               |               |                                              | ]                                   |
| Habilitations                                                                                                    | ~ 0 | Parcours   | 🖪 Not | es 💼 | EHPAD | +       |      |         |                |                              |                                                                            |                                         |                             |                                               |               |                                              |                                     |
|                                                                                                    |     |            |       |      |       |         |      |         |                |                              |                                                                            |                                         |                             |                                               |               |                                              |                                     |
| <ul> <li>CHPAD GRENELLE - 75015</li> <li>SAMU 75</li> </ul>                                                                                                    | -   |            |       |      |       |         |      |         |                |                              |                                                                            |                                         |                             |                                               |               |                                              |                                     |
| EHPAD GRENELLE - 75015     SAMU 75     FG 75 LARIBOISIÈRE - FERDINAND     WIDAL - SAINT LOUIS Filiere Gériatrique                                                |     |            |       |      |       |         |      |         | éation du      |                              |                                                                            | your ac io                              | AD du 07/0                  | 4/2020 12:5                                   | 2.56          | 7 Avril 202                                  | 0 13                                |
| <ul> <li>EHPAD GRENELLE - 75015</li> <li>SAMU 75</li> <li>FG 75 LARIBOISIÉRE - FERDINAND<br/>WIDAL - SAINT LOUIS Filiere Gériatrique</li> </ul>                  |     |            |       |      |       |         |      |         | éation du      | parcours Ev                  | valuation - C                                                              | ovid - EHP                              | AD du 07/04                 | 4/2020 13:5                                   | 3:56          | 7 Avril 2021                                 | 0 1:<br>F                           |
| <ul> <li>EHPAD GRENELLE - 75015</li> <li>SAMU 75</li> <li>FG 75 LARIBOISIÈRE - FERDINAND<br/>WIDAL - SAINT LOUIS Filiere Gériatrique</li> </ul>                  |     |            |       |      |       |         |      |         | réation du     | parcours Ev                  | valuation - C                                                              | ovid - EHP                              | AD du 07/04                 | 4/2020 13:5                                   | 3:56          | 7 Avril 2021<br>7 Avril 2021                 | 0 1)<br>F                           |
| <ul> <li>EHPAD GRENELLE - 75015</li> <li>SAMU 75</li> <li>FG 75 LARIBOISIÈRE - FERDINAND<br/>WIDAL - SAINT LOUIS Filiere Gériatrique</li> <li>Modifer</li> </ul> |     |            |       |      |       |         |      |         | réation du     | parcours Ev<br>ijout de l'ha | valuation - C                                                              | ovid - EHP                              | AD du 07/04                 | 4/2020 13:5<br>15 sur le do:                  | 3:56          | 7 Avril 2021<br>7 Avril 2021                 | 0 1:<br>F                           |
| <ul> <li>EHPAD GRENELLE - 75015</li> <li>SAMU 75</li> <li>FG 75 LARIBOISIÊRE - FERDINAND<br/>WIDAL - SAINT LOUIS Filiere Gériatrique</li> </ul>                  |     |            |       |      |       |         |      | C       | réation du     | parcours Ev<br>ijout de l'ha | raluation - C                                                              | ovid - EHP                              | AD du 07/04                 | 4/2020 13:5<br>15 sur le do:                  | 3:56<br>ssier | 7 Avril 2021<br>7 Avril 2021<br>7 Avril 2021 | 0 1:<br>F<br>0 1:<br>F<br>0 1:      |
| <ul> <li>EHPAD GRENELLE - 75015</li> <li>SAMU 75</li> <li>FG 75 LARIBOISIÈRE - FERDINAND<br/>WIDAL - SAINT LOUIS Filiere Gériatrique</li> <li>Modifer</li> </ul> |     |            |       |      |       |         |      | C       | réation du     | parcours Ev<br>jout de l'ha  | <ul> <li>raluation - C</li> <li>abilitation El</li> <li>Ajout d</li> </ul> | ovid - EHP<br>HPAD GREf<br>e l'habilita | AD du 07/04<br>NELLE - 7501 | 4/2020 13:5<br>15 sur le do:<br>75 sur le do: | 3:56<br>ssier | 7 Avril 2021<br>7 Avril 2021<br>7 Avril 2021 | 0 1:<br>F<br>0 1:<br>F<br>0 1:<br>F |

- Un dossier patient ne peut être accédé que par un professionnel ou une structure habilité.
- Les règles d'habilitations automatiques suivantes ont été mises en place:
  - Le professionnel ayant créé le formulaire est automatiquement habilité sur le dossier
  - L'EHPAD indiquée au moment de la création du dossier patient est automatiquement habilitée
  - Le SAMU du département de l'EHPAD d'hébergement du patient est automatiquement habilitée

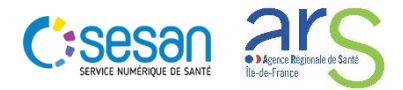

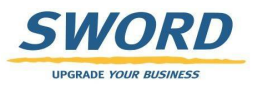

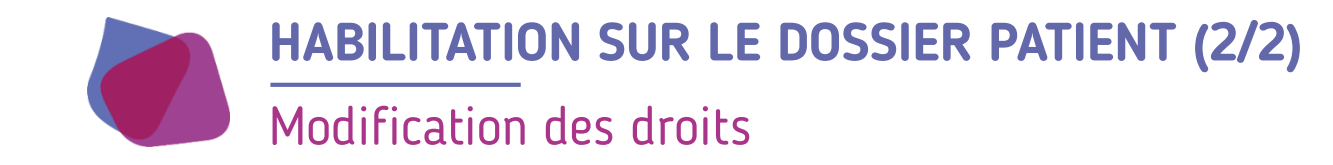

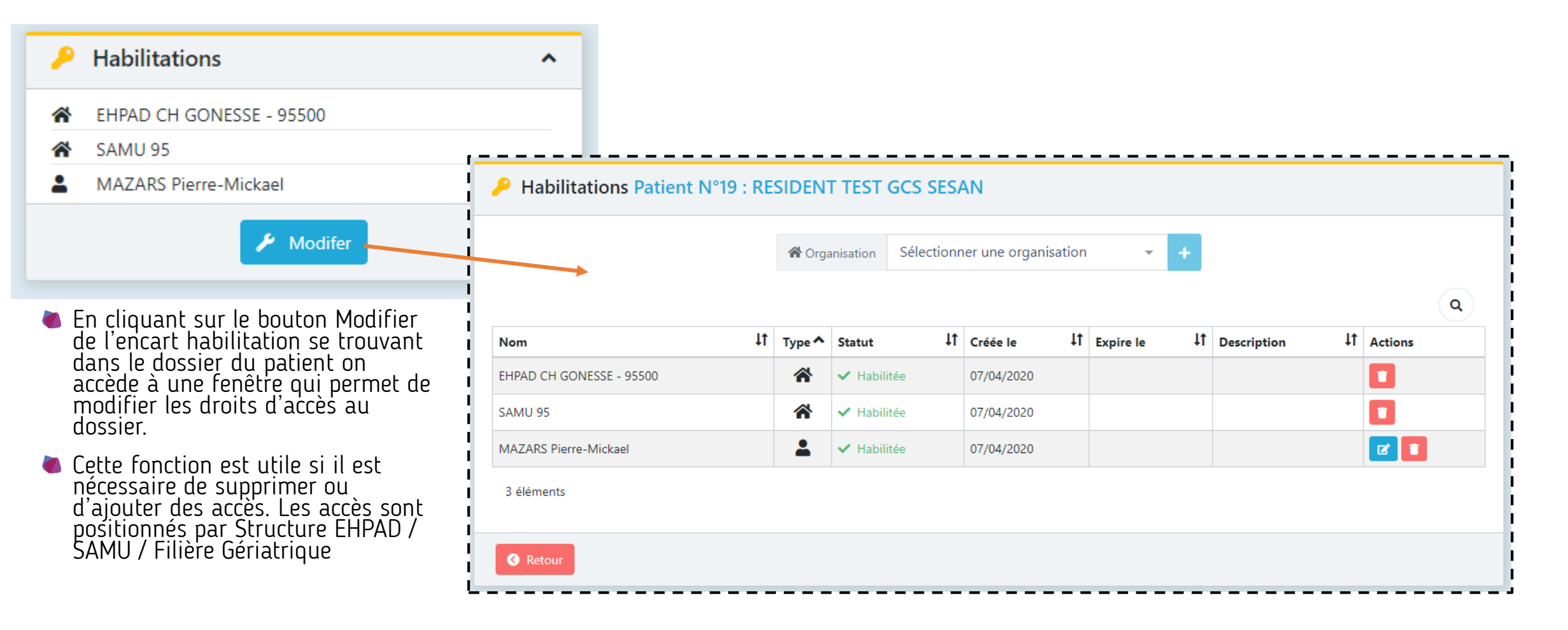

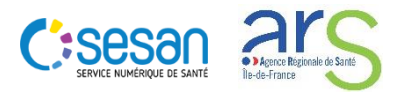

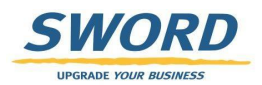

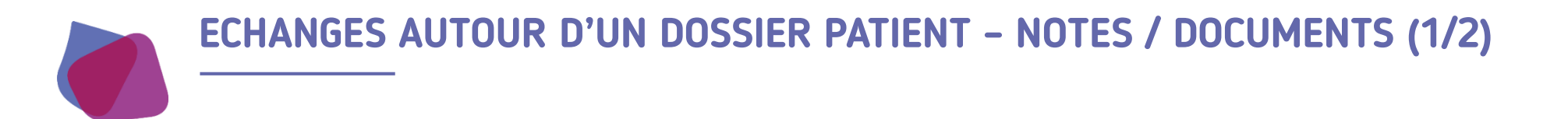

- Un fil d'actualité permet de
  - Synthétiser tous les évènements réalisés sur le dossier du patient
  - Echanger des notes ou des documents entre professionnels
  - Accéder à des éléments du dossier

| Ø Parcours         | ^                                                                          | Un clic sur les ic<br>réaliser les action | cones permet de<br>ons suivantes: |
|--------------------|----------------------------------------------------------------------------|-------------------------------------------|-----------------------------------|
| 🗏 Fil d'actualité  | 💼 EHPAD 🕂                                                                  | Ouvrir la guastiannaire                   |                                   |
| 4 Avril 2020 16:36 |                                                                            | Ouvrir le questionnaire                   | Voir le document                  |
| SCH 👬              | Clôture du parcours Evaluation - Covid - EHPAD du 04/04/2020 16:15:49      | <b>..</b> .                               | <b>•</b>                          |
| 4 Avril 2020 16:54 |                                                                            |                                           |                                   |
| PMA 👫              | Création du parcours Evaluation - Covid - EHPAD du 04/04/2020 16:53:19     | Modifier la note                          |                                   |
| 4 Avril 2020 17:10 |                                                                            |                                           |                                   |
|                    | note pour le patient                                                       |                                           |                                   |
| 4 Avril 2020 17:18 |                                                                            | Pour ajouter u<br>il suffit de said       | ne nouvelle note                  |
|                    | Modification du parcours Evaluation - Covid - EHPAD du 04/04/2020 16:53:19 | le champ « No                             | uvelle note                       |
| Nouvelle no        | te personnalisée                                                           | sur envoyer                               | » et de cliquei                   |

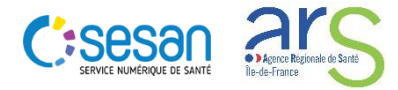

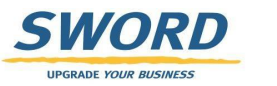

## ECHANGES AUTOUR D'UN DOSSIER PATIENT - NOTES / DOCUMENTS (2/2)

Ajout de documents externes (PDF, images) au dossier

|                                                                                                    |                                          |                | P - Production       |                                         |                    |                                    |
|----------------------------------------------------------------------------------------------------|------------------------------------------|----------------|----------------------|-----------------------------------------|--------------------|------------------------------------|
| RESIDENT TEST GCS SESAN                                                                                  | 🔉 Ligne de vie                           |                | Création d'un        | document                                |                    | ×                                  |
| RESIDENT TEST GCS SESAN 🝼 :                                                                              |                                          |                | Catégorie            | Sélectionner                            |                    | Ŧ                                  |
| <ul> <li>Wée le 01/01/1940</li> <li>80 ans et 3 mois et 6 jours</li> </ul>                               |                                          |                | Libellé              | Libellé du document                     |                    |                                    |
| <ul> <li>Aucune adresse administrative</li> <li>renseignée</li> <li>Aucun téléphone renseigné</li> </ul> |                                          |                | Commentaire          | Commentaire du document                 |                    |                                    |
| <ul> <li>Inscrit depuis le 07/04/2020</li> <li>Le consentement n'a pas été recueilli</li> </ul>          | 26                                       | 1              | 2                    | 2. Selectionner un fichier              |                    |                                    |
| ✗ Modifier                                                                                               | mars 2020                                | avril 2020     | é                    |                                         |                    | ᆂ Envoyer                          |
| Télé-consultation                                                                                        | Parcours     Fil d'actualité     B EHPAD |                |                      |                                         | ^                  | L'ajout d'un do                    |
| Habilitations ^                                                                                          |                                          |                |                      |                                         | 7 Avril 2020 23:08 | patient peut se                    |
| EHPAD CH GONESSE - 95500                                                                                 |                                          | Clôture du par | cours Evaluation - C | ovid - EHPAD du 07/04/2020 22:01:54     | РМА                | d informations<br>partir du Fil d' |
| MAZARS Pierre-Mickael                                                                                    |                                          |                |                      |                                         | 7 Avril 2020 23:14 |                                    |
| 🖋 Modifer                                                                                                |                                          |                |                      | Nouvelle note                           | РМА                | d'identité du r                    |
|                                                                                                    |                                          |                |                      |                                         | 7 Avril 2020 23:14 | temps d'accéd                      |
|                                                                                                    |                                          |                | Document ajo         | uté dans la catégorie Soin : sesan.png. | PMA                | chargés                            |
|                                                                                                    | Nouvelle note personnalisée              |                |                      |                                         | Envoyer            |                                    |

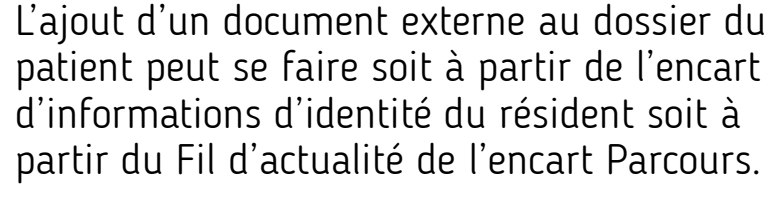

L'accès depuis l'encart d'informations d'identité du résident permet en même temps d'accéder aux documents déjà chargés

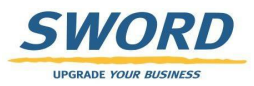

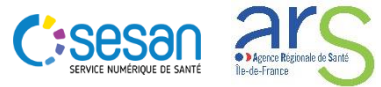

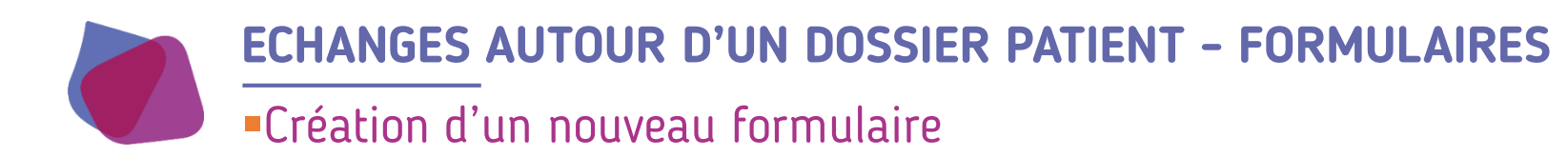

- Création d'un formulaire :
  - A la création d'un dossier patient un 1<sup>er</sup> formulaire est généré automatiquement
  - Pour créer un nouveau questionnaire, cliquer sur « + » dans l'onglet EHPAD

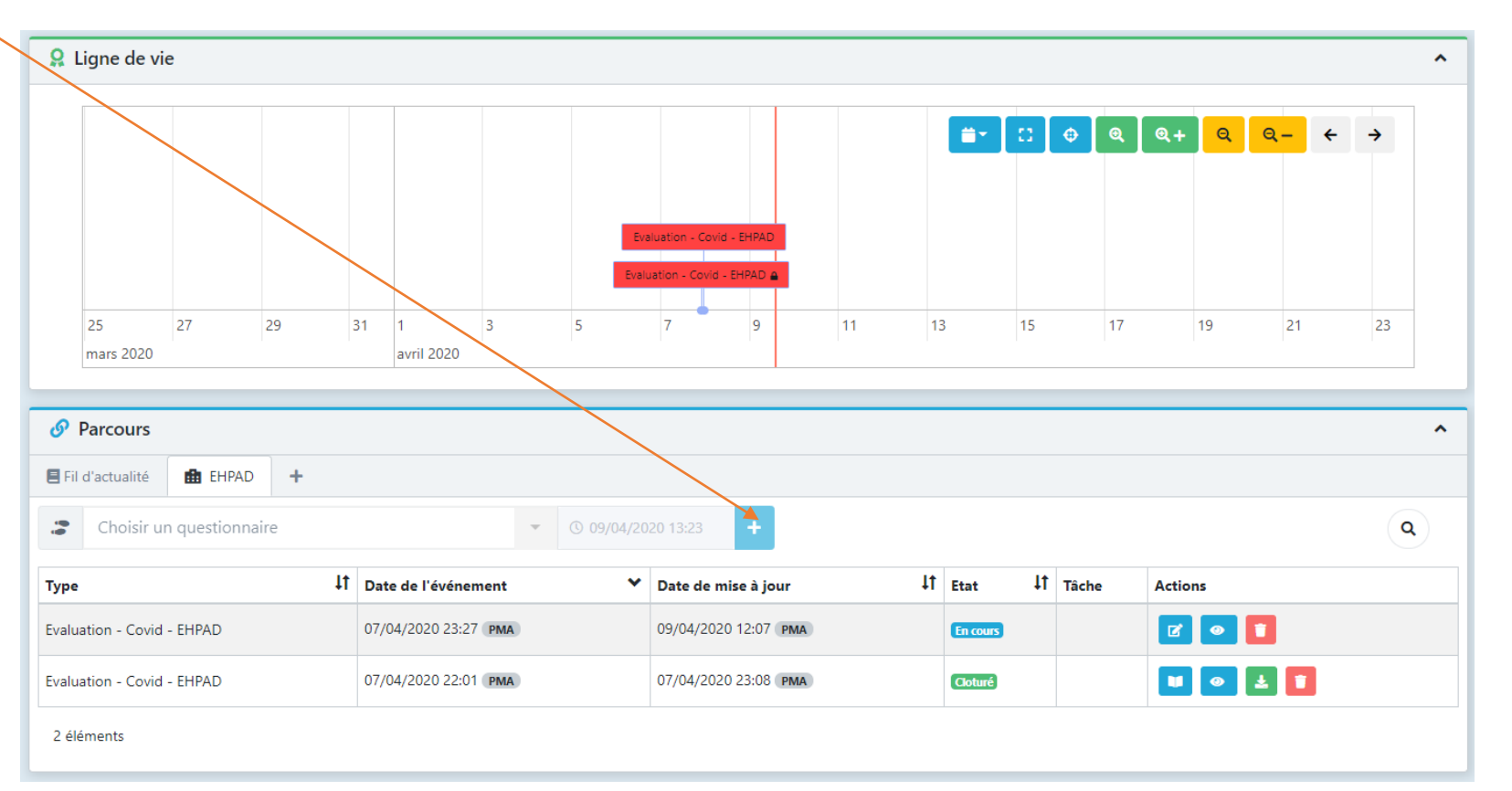

On ne peut pas créer un nouveau formulaire si le premier n'a pas été clôturé

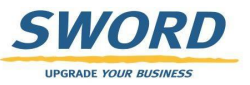

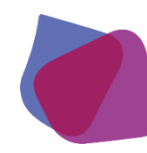

## **ECHANGES AUTOUR D'UN DOSSIER PATIENT - FORMULAIRES**

### Accès et modification des formulaires

- L'accès a un formulaire peut se faire de plusieurs façons:
  - A partir de la Ligne de vie en cliquant sur l'encadré rouge
  - A partir de l'onglet EHPAD de l'encart Parcours en cliquant sur le bouton « Modifier » ou « Consulter » dans l'onglet EHPAD

Evaluation - Covid - EHPAD : TEST PMM

11

UPGRADE YOUR BUSINES

• A partir de l'onglet Fil d'actualité de l'encart Parcours sur le bouton « Ouvrir le questionnaire »

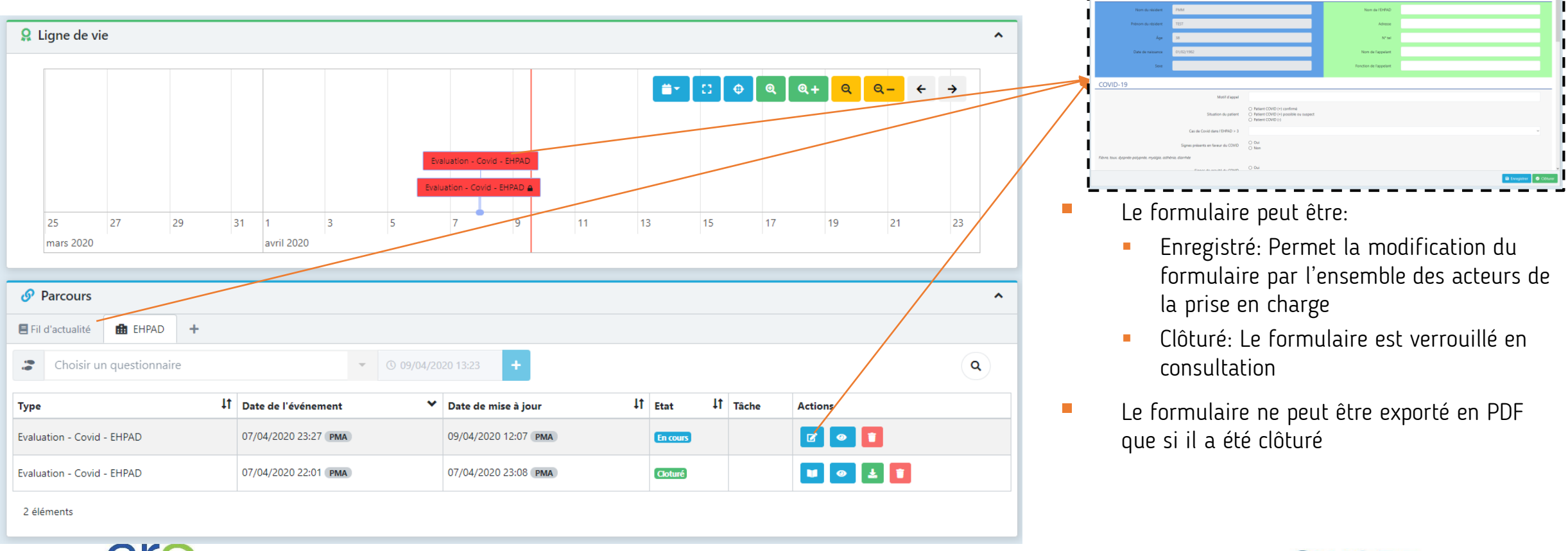

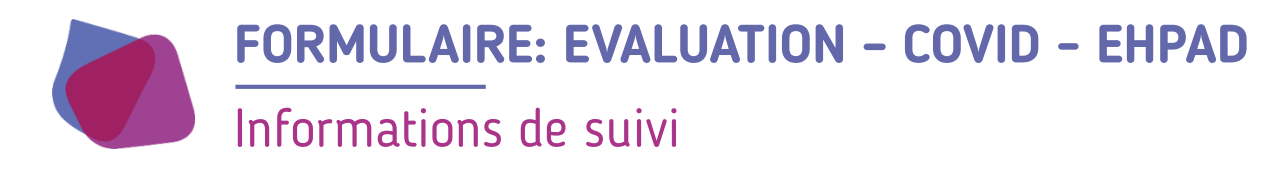

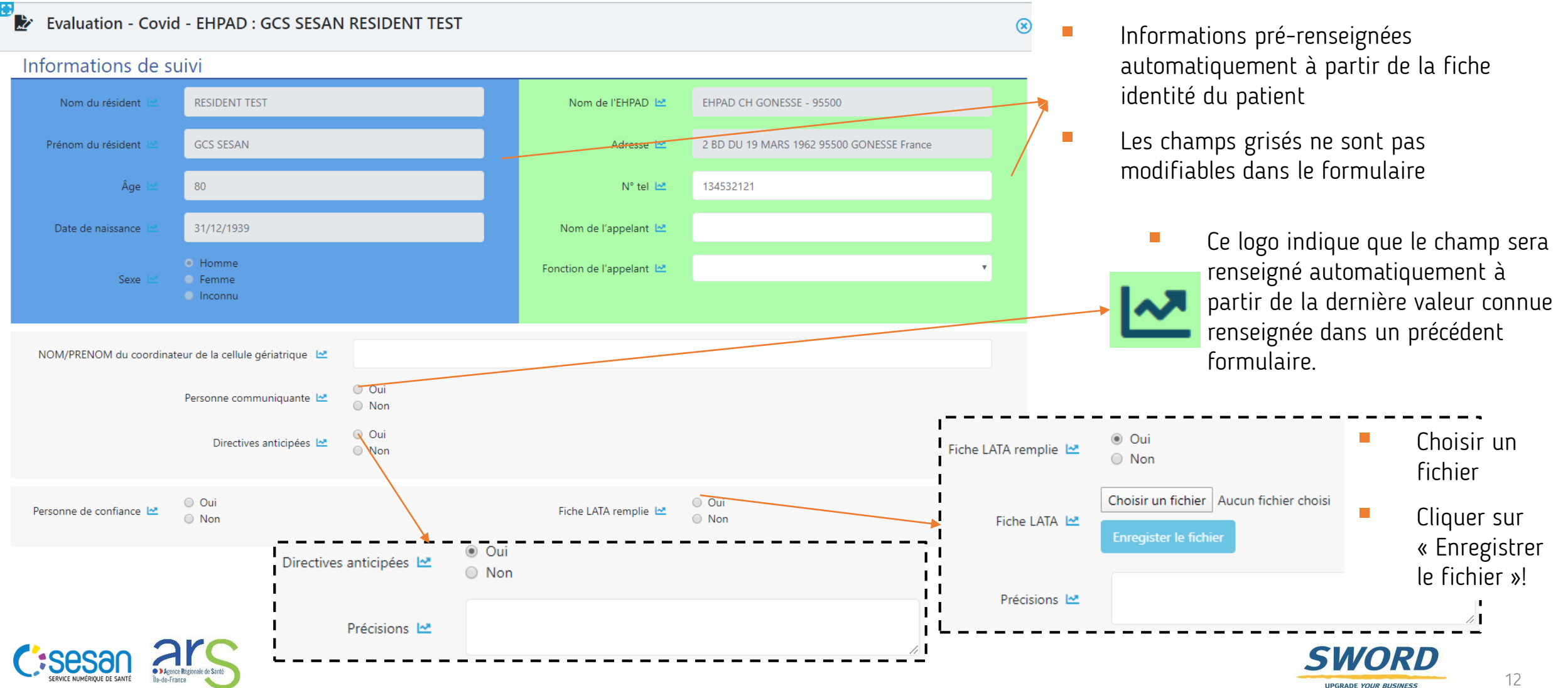

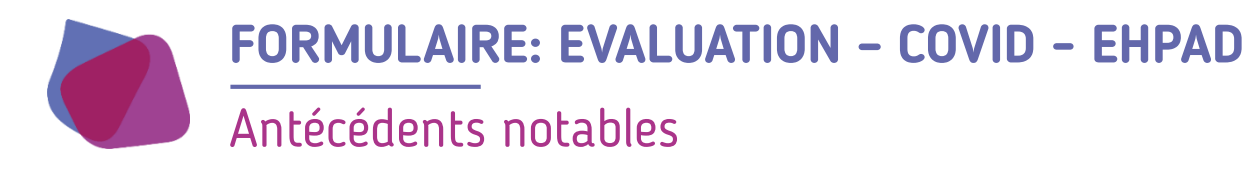

#### Antécédents notables

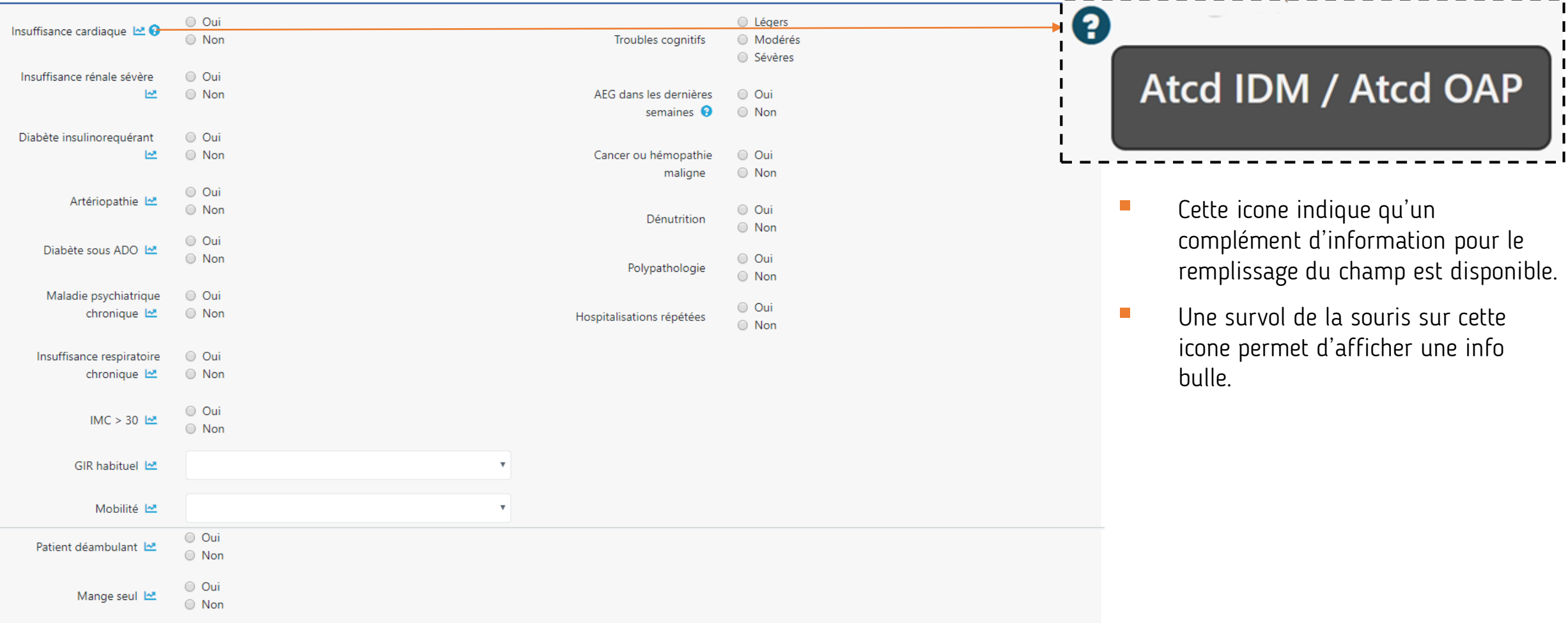

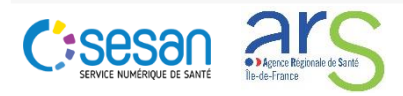

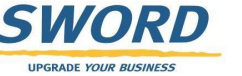

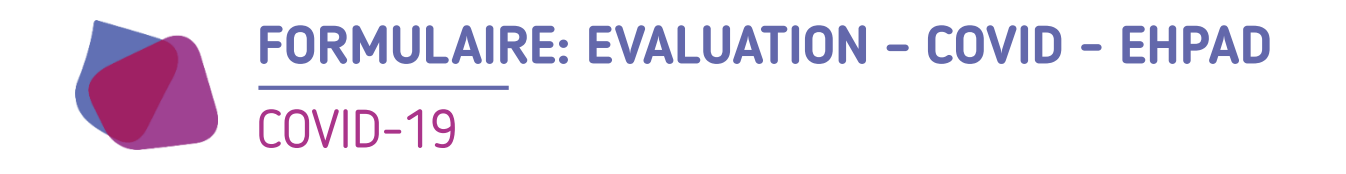

#### COVID-19

| Motif d'appel                        |                                                                                                    |
|--------------------------------------|----------------------------------------------------------------------------------------------------|
| Nombre de cas de Covid dans l'EHPAD  |                                                                                                    |
| Situation du patient                 | <ul> <li>Patient COVID (+) confirmé</li> <li>Patient COVID (+) possible ou suspect</li> <li>Patient COVID (-)</li> </ul> |
| Signes présents en faveur du COVID 😯 | <ul> <li>Oui</li> <li>Non</li> <li>NSP</li> </ul>                                                                        |
| Signes de gravité du COVID 🚱         | <ul> <li>Oui</li> <li>Non</li> <li>NSP</li> </ul>                                                                        |

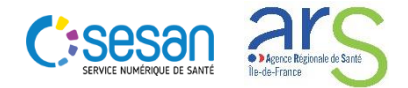

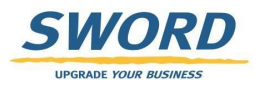

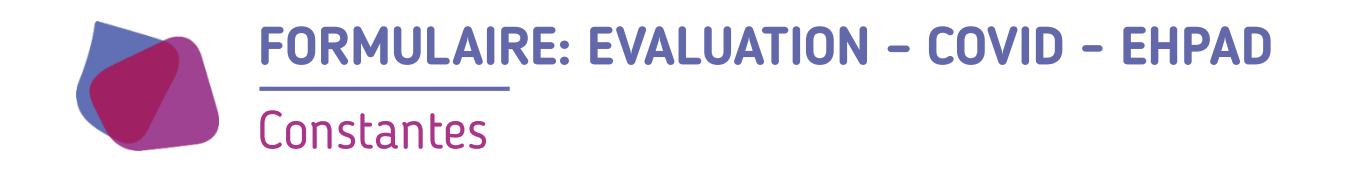

#### Constantes

| FC  | bpm  | FR           | cycle/mn             | T°      | °C | Saturatio<br>n | % |
|-----|------|--------------|----------------------|---------|----|----------------|---|
| TAs | mmHg | TAd          | mmHg                 | Dyspnée |    | Autre          |   |
|     |      |              |                      |         |    |                |   |
|     |      | Vigilance    | Pas comme d'habitude |         |    |                | ¥ |
|     | C    | Commentaires |                      |         |    |                |   |

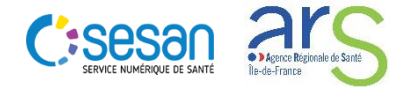

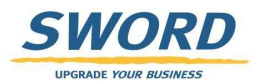

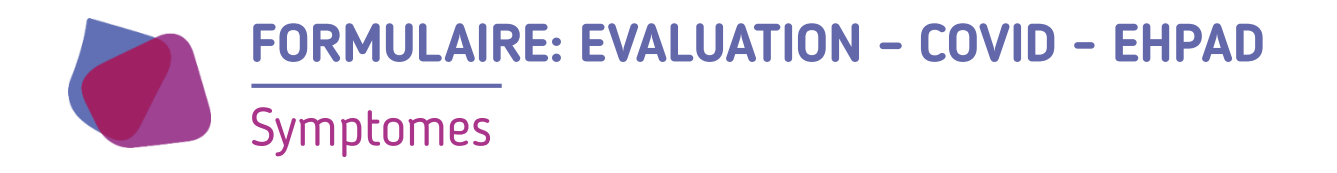

Symptômes Syndromes respiratoires Oui Syndromes respiratoires 🔘 Oui haut 😮 Non bas 😯 Non Autres symptômes : 🔘 Oui Vomissements Non Oui Conjonctivite Non Courbatures, douleurs, maux Oui de tête Non Oui Diarrhées Non 🔘 Oui Chutes O Non 🔘 Oui Asthénie Non 🕒 Oui Oui Décompensation d'une maladie Décompensation d'une maladie chronique Non chronique Non Précisions

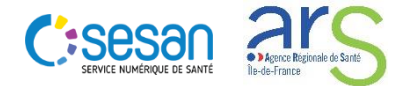

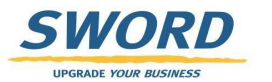

н

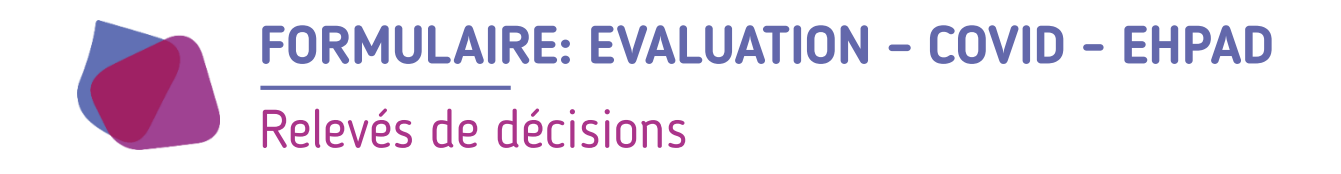

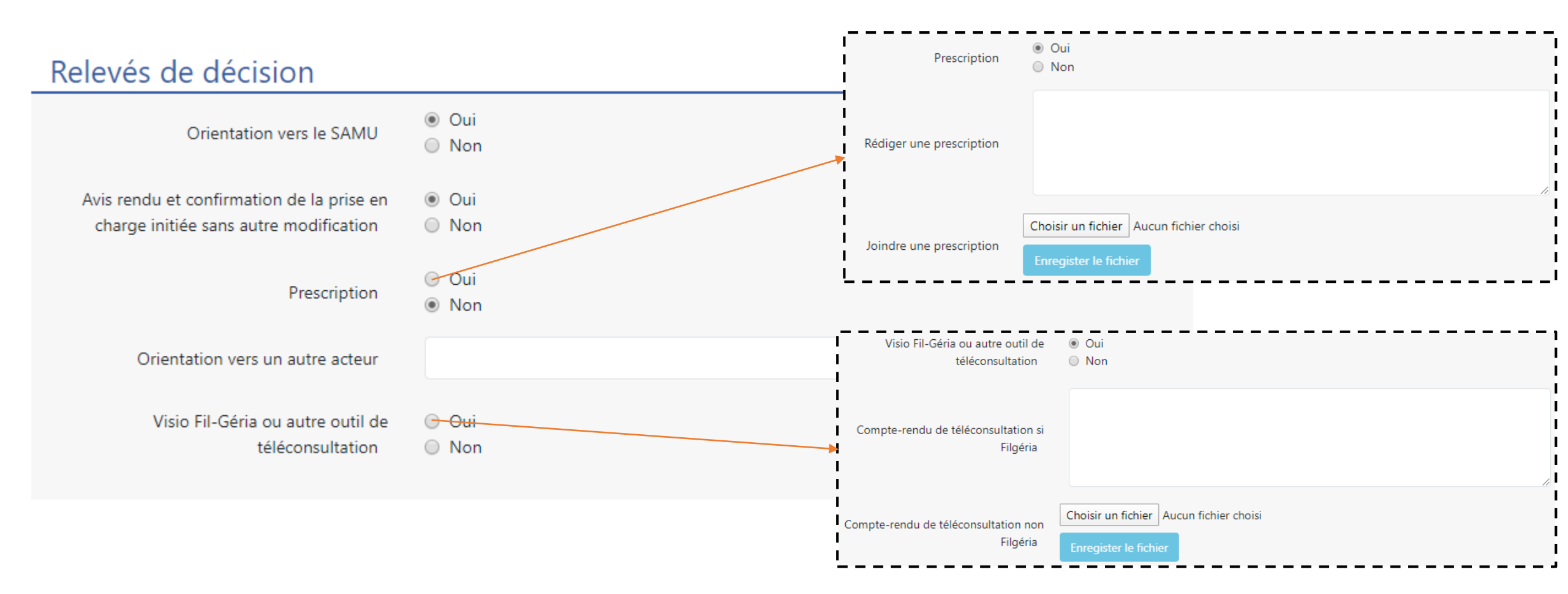

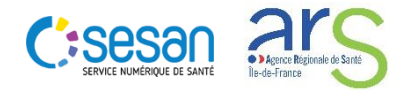

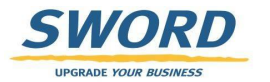

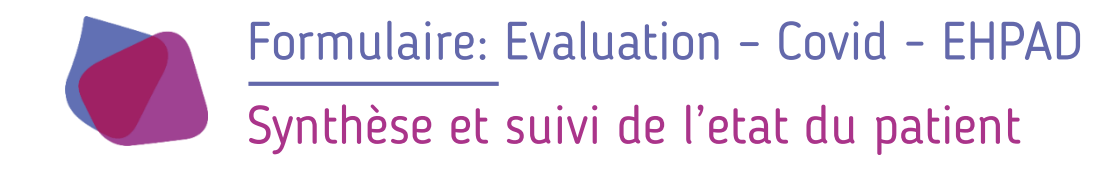

## Synthèse et suivi de l'état du patient

| Evolution du résident | <ul> <li>Guérison</li> <li>Aggravation</li> <li>Décès</li> <li>NSP</li> </ul> |
|-----------------------|-------------------------------------------------------------------------------|
| Commentaire           | Commentaire de synthèse                                                       |

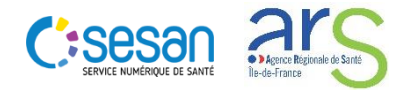

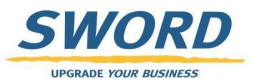

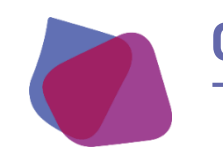

# **QUESTIONS ET PROBLÈMES FRÉQUENTS**

#### Je peux pas créer de formulaire

- Si vous êtes SAMU ou EHPAD cela est normal. Rapprocher vous de votre filière gériatrique pour la création d'un dossier.
- Si vous êtes filières gériatriques: Vérifier qu'un formulaire pour le patient n'est pas déjà ouvert. Si c'est le cas vous pouvez soit le modifier soit le clôturer pour en créer un autre sinon contacter le support.

#### 🛎 Je ne peux pas modifier un formulaire

Deux raisons peuvent expliquer cette situation

- Vous n'avez pas les droits de modifications des formulaires. En effet seuls les filières gériatriques peuvent créer et modifier une formulaire. Les SAMU et EHPAD ne peuvent que le consulter.
- Si vous êtes filières gériatriques vérifier qu'un autre utilisateur n'est pas déjà en train de modifier le formulaire. Si c'est le cas un bandeau s'affiche dans le haut du formulaire vous indiquant qu'il est en lecture seul et précise qui est en train de l'éditer. Si la personne précisée en cours d'édition est vous-même vérifier que vous n'avez pas un autre onglet de votre navigateur d'ouvert sur ce formulaire. Si non contacter le support

#### 🛎 Je ne retrouve pas mon dossier patient

- Vérifier les critères de recherche si un filtre n'est pas appliqué.
- Si vous êtes SAMU ou EHPAD peut être que vous n'avez pas les droits sur le dossier du patient. Rapprocher vous de votre filière gériatrique pour vérifier les habilitations sur le dossier.

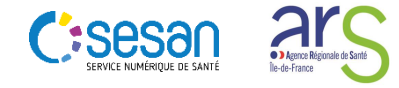

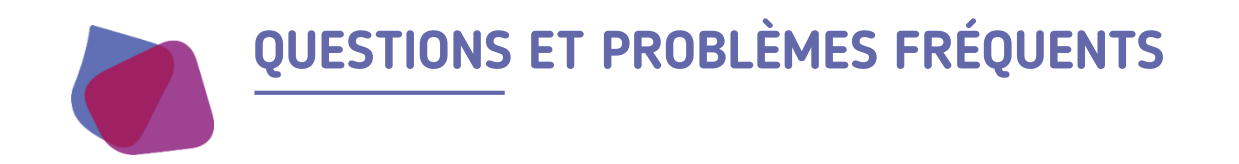

- 🕷 J'ai perdu (ou je n'ai pas) mon login / Mot de passe
- Contacter le support

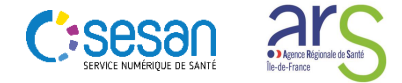

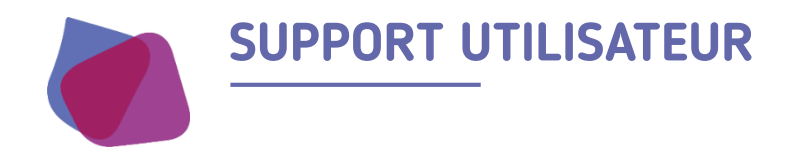

Pour toute demande de support veuillez contacter le support régional aux numéros suivants

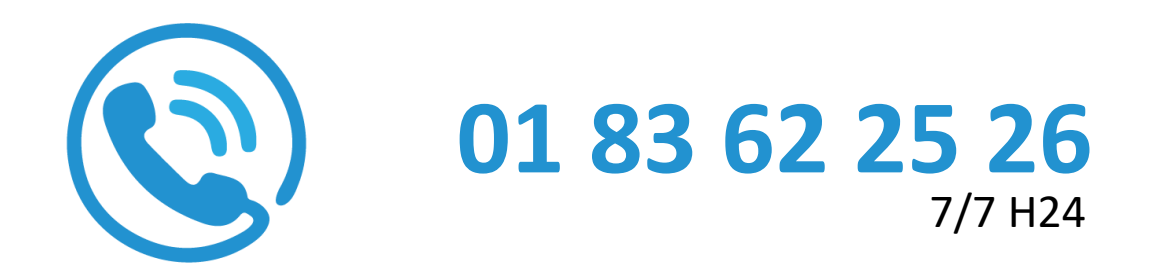

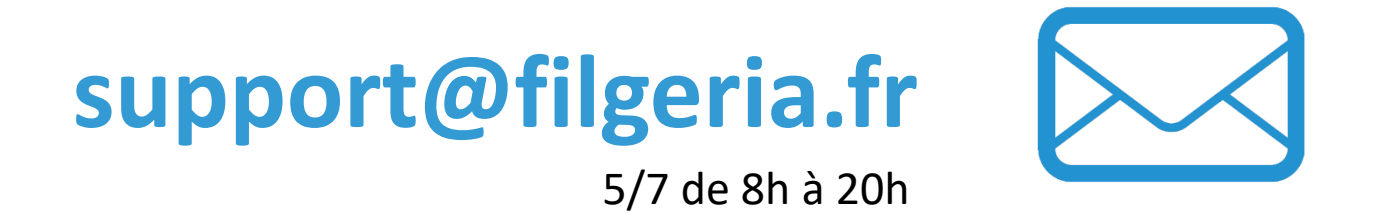

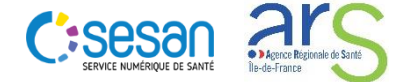

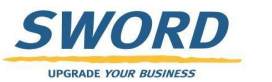